## Инструкция по смене PIN-кода Пользователя и Администратора USBтокена

1. Зайти по ссылке https://www.rutoken.ru/support/download/drivers-for-windows/ И скачать утилиту «Драйверы Рутокен для Windows, EXE»

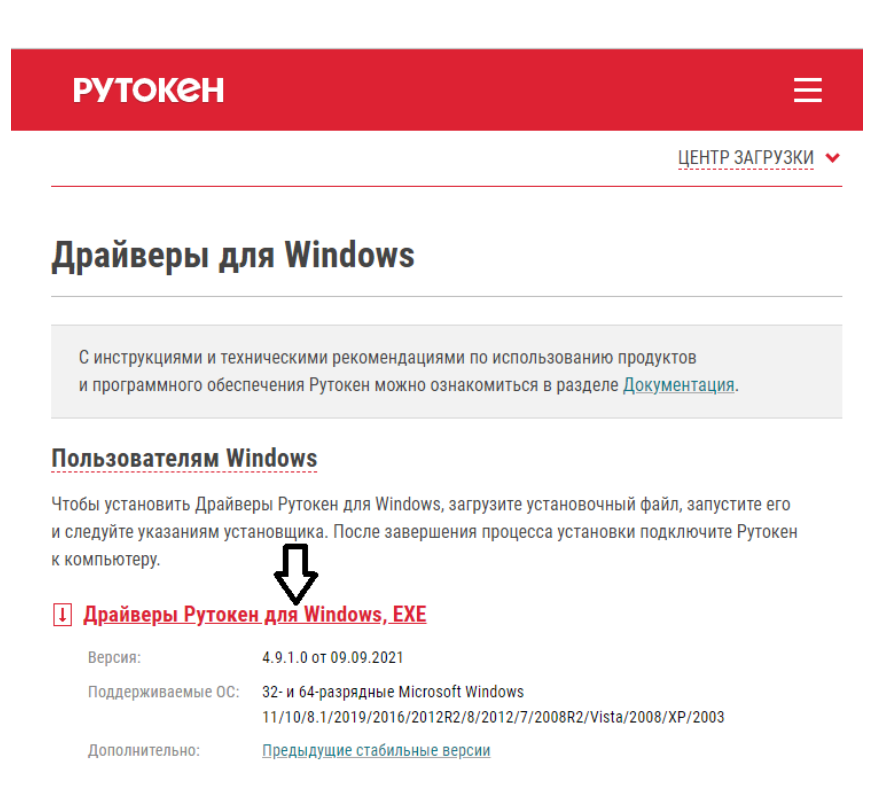

- 2. Установить утилиту на компьютер. Она установится с наименованием «Панель управления Рутокен»
- Для смены PIN-кода необходимо вставить токен в компьютер, запустить «Панель управления Рутокен» и ввести текущий PIN-код Администратора (PIN-код по умолчанию – 87654321)

| 🐒 Панель управления Рутокен                                                                                                    | ×                   |
|----------------------------------------------------------------------------------------------------|---------------------|
| Администрирование Сертификаты Настройки О программе                                                                                |                     |
| Подключенные Рутокены                                                                                                    | $\sim$              |
| 🖋 Рутокен ЭЦП 2.0 0 🗸 🗸                                                                                                    | Ввести PIN-код      |
| Информация                                                                                                    | Информация          |
|                                                                                                    | rint opinis driving |
| Управление PIN-кодами                                                                                                    |                     |
| Разблокировать PIN-коды пользователя. Необходимы<br>права доступа Администратора Рутокен                                           | Разблокировать      |
| Изменить PIN-коды пользователя или Администратора.<br>Необходимы соответствующие права доступа                                     | Изменить            |
| Имя токена                                                                                                    |                     |
| Задать имя токена. Необходимы соответствующие права доступа                                                                        | Изменить            |
| Форматирование токена                                                                                                    |                     |
| Инициализировать файловую систему и определить<br>политики безопасности токена. Необходимы права<br>доступа Администратора Рутокен | Форматировать       |
|                                                                                                    |                     |
|                                                                                                    |                     |
|                                                                                                    | Закрыть             |

| Подключенные Руто | кены                                |                |
|-------------------|-------------------------------------|----------------|
| 🥜 Рутокен ЭЦП 2.0 | 0 ~                                 | Ввести PIN-код |
| Информация        |                                     |                |
| Показать све,     | дения о токене                      | Информация     |
|                   | 👔 Панель управления Рутокен         | ×              |
| Управление PIN-ко | Pressure DIM yes                    |                |
| Разблокирс        | оведите PIN-код<br>Считыватель      | Разблокировать |
| правадосту        | Рутокен ЭЦП 2.0 0                   |                |
| Изменить Р        | О Пользователь                      | Изменить       |
| необходим         | • Администратор                     |                |
|                   | PINMA                               |                |
| Имя токена        |                                     | N              |
| права досту       | ОК Отмена                           | Изменить       |
| L                 | <b>_</b>                            |                |
| Форматирование то | кена                                |                |
| Инициализир       | овать файловую силтину и определить | Форматировать  |
| оступа Адми       | нистратора Рутокен                  |                |
|                   | 87654321                            |                |
|                   |                                     |                |

4. Перейти по кнопке «Изменить»

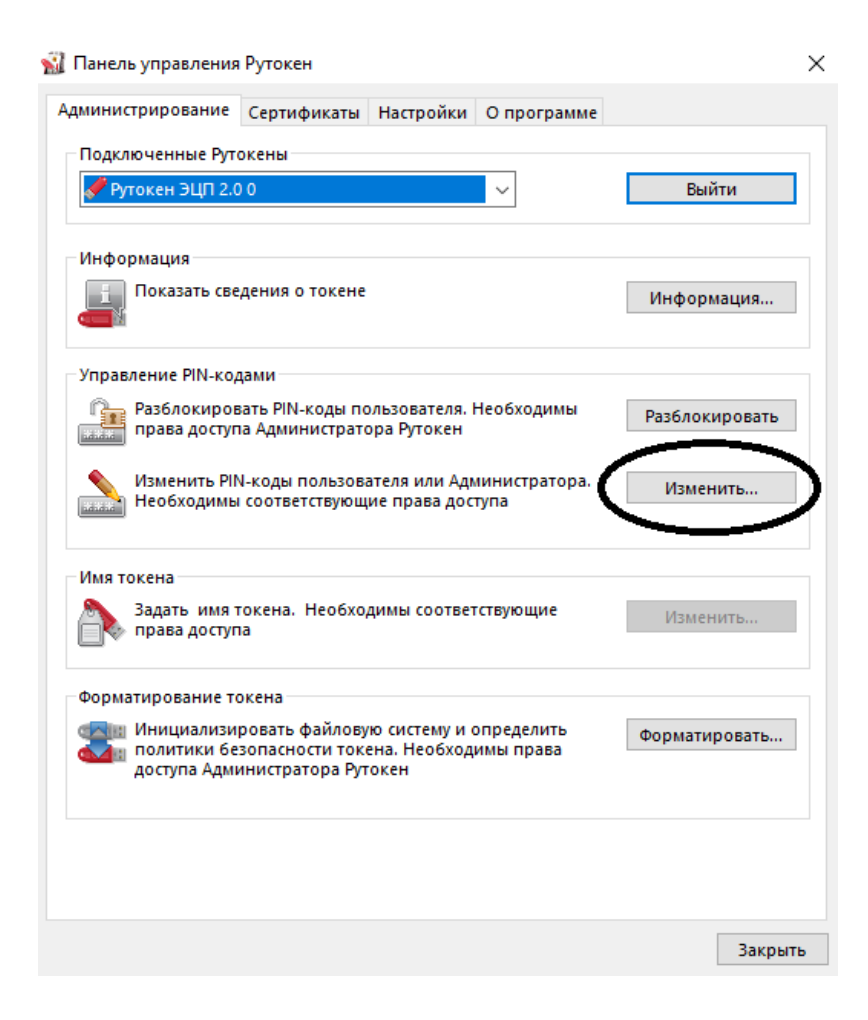

## 5. Сменить PIN-код Пользователя

| одключенные Рутон                              | сены                                              |                                       |                         |                |
|------------------------------------------------|---------------------------------------------------|---------------------------------------|-------------------------|----------------|
| 🖉 Рутокен ЭЦП 2.0 (                            | )                                                 |                                       | ~                       | Выйти          |
| Інформация                                     |                                                   |                                       |                         |                |
| Показать свед                                  | ения о токене                                     |                                       |                         | Информация     |
|                                                | 🐒 Панель уп                                       | равления Ру                           | токен Х                 |                |
| правление PIN-код                              | Смена PIN-                                        | кода                                  |                         |                |
| Разблокирова права доступа                     | Выберите р<br>PIN-код для                         | оль и введит<br>Рутокен ЭЦП           | е новый<br>2.00.        | Разблокировать |
| Изменить PIN<br>Необходимы<br>Имя токена       | • Пользов                                         | атель                                 |                         |                |
|                                                | О Администратор                                   |                                       |                         | Изменить       |
|                                                | Введите но                                        | вый PIN-код                           |                         |                |
|                                                |                                                   | v                                     |                         | -              |
| Задать имя то<br>права доступа                 | Подтвердит                                        | е новый PIN-                          | код<br>RU               | Изменить       |
| орматирование то                               |                                                   | ОК                                    | Отмена                  |                |
| Инициализиро<br>политики безо<br>доступа Админ | овать файлову<br>опасности токо<br>нистратора Рут | ю (истему и о<br>ега. Необход<br>окен | определить<br>имы права | Форматировать  |
|                                                | /                                                 |                                       |                         |                |
|                                                | подтвердите                                       | е действие                            |                         |                |

6. После смены PIN-кода Пользователя – откроется новое окно для смены пароля Администратора

| 🖋 Рутокен ЭЦП 2.0 ( | 0                                 |                              | ~                 |          | Выйти          |
|---------------------|-----------------------------------|------------------------------|-------------------|----------|----------------|
| · · ·               |                                   |                              |                   |          |                |
| Информация          |                                   |                              |                   |          |                |
| 👖 Показать свед     | ения о токене                     |                              |                   |          | Информация     |
|                     | 🐒 Панель уп                       | равления Ру                  | гокен             | ×        |                |
| Управление PIN-код  | Смена PIN-                        | кода                         |                   |          |                |
| Разблокирова        | Выберите р<br>PIN-код для         | оль и введите<br>Рутокен ЭЦП | е новый<br>2.0 0. |          | Разблокировать |
|                     | О Пользов                         | атель                        |                   |          |                |
| Необходимы          | <ul> <li>Администратор</li> </ul> |                              |                   | Изменить |                |
| _                   | Введите но                        | вый PIN-код                  |                   |          |                |
| Имя токена          |                                   | ×                            |                   |          |                |
| 🔊 Задать имя то     | Подтвердит                        | re новый PIN-I               | код               | PII      | Изменить       |
| 🔤 🎨 права доступа   |                                   |                              |                   |          |                |
| Форматирование то   |                                   | OK                           | Отм               | іена     |                |
| Инициализир         | овать файлову                     | ю систему и о                | пределит          | ъ        | Форматировать  |
| доступа Админ       | опасности токо<br>нистратора Рут  | ена. пеобході<br>окен        | имы права         |          |                |
|                     |                                   |                              |                   |          |                |
|                     |                                   |                              |                   |          |                |

## 7. Сменить PIN-код Администратора

| министрирование                                                                                                    | Сертификаты Н                                         | Настройки                       | О программе             | e              |
|----------------------------------------------------------------------------------------------------|-------------------------------------------------------|---------------------------------|-------------------------|----------------|
| Подключенные Руто                                                                                                    | сены                                                  |                                 |                         |                |
| 🖋 Рутокен ЭЦП 2.0 (                                                                                                    | 0                                                     |                                 | $\sim$                  | Выйти          |
| Информация                                                                                                    |                                                       |                                 |                         |                |
| 🔣 Показать свед                                                                                                    | ения о токене                                         |                                 |                         | Информация     |
|                                                                                                    | 🐒 Панель упра                                         | авления Ру                      | токен                   | ×              |
| Управление PIN-код<br>Разблокирова                                                                                                    | Смена PIN-ко<br>Выберите рол<br>PIN-код для Pj        | да<br>15 и введит<br>/токен ЭЦП | е новый<br>2.0 0.       | Разблокировать |
| права доступа                                                                                                    | О Пользователь                                        |                                 |                         |                |
| Изменить PIN<br>необходимы                                                                                                    | Администратор                                         |                                 |                         | Изменить       |
|                                                                                                    | оведите новы                                          | и Рім-код                       |                         |                |
| Имя токена                                                                                                    | Подтвердите новый PIN-код                             |                                 |                         | -              |
| Задать имя то Вадать имя то Вадать имя то Вадать Имя то Вадать Вадать Вадать Вадать Вадать Вадать Вадать Имя то Вадать Имя то Вадать Има Надать Има Надать Има Надать Има Надать Има Над | ••••••                                                |                                 | RI                      | Изменить       |
| Форматирование то                                                                                                    |                                                       | ОК                              | Отмена                  |                |
| Инициализир<br>олитики без<br>доступа Админ                                                                                                    | овать файловую<br>опасности токен<br>нистратора Рутик | систему и о<br>. Необход<br>сен | определить<br>имы права | Форматировать  |
|                                                                                                    | подтвердите                                           | действие                        |                         |                |
|                                                                                                    |                                                       |                                 |                         |                |

8. Выйти из программы